## March 8, 2011

- 1. Go to www.otc.edu and click on 'MyOTC'
- 2. Log in to MyOTC with your user ID and password
- 3. Click on the 'AccessOTC' tab
- 4. Under **Registration** on the left of the screen, click on 'Register for Sections'
- 5. Scroll to the bottom of the screen and click on 'Search and register for sections'
- 6. Search for the desired class by entering the following information and click 'Submit':

| Term SUMMER 2009<br>Starting 2009<br>Starting 2009 Leave Blank E | Ending By Date Leave Blank   |                      |  |  |  |  |  |
|------------------------------------------------------------------|------------------------------|----------------------|--|--|--|--|--|
| Subject                                                          | Course Level Course Number   | Section              |  |  |  |  |  |
| Course Subject Code 🗸                                            | Leave Blank 💌 Number         | Blank                |  |  |  |  |  |
|                                                                  |                              |                      |  |  |  |  |  |
|                                                                  |                              |                      |  |  |  |  |  |
| ~                                                                |                              |                      |  |  |  |  |  |
| ×                                                                |                              |                      |  |  |  |  |  |
| Sections Meeting After Sections                                  | Ending Before                | Narrow by time frame |  |  |  |  |  |
| Mon 🗆 Tue 🗖 Wed 🗖 Thu 🗖                                          | Fri 🗆 Sat 🗆 Sun 🗆            | Narrow by days       |  |  |  |  |  |
| Search open courses only                                         | Search for Open Classes Only |                      |  |  |  |  |  |
| Course Title Keyword(s)                                          | Ch                           |                      |  |  |  |  |  |
| Instructor's Last Name                                           |                              | oose campas location |  |  |  |  |  |
| SUBMIT                                                           |                              |                      |  |  |  |  |  |

 Select desired course for registration and click 'Submit' at the bottom of the page

| Select | Term         | Status | Name and<br>Title                         | Location                | Meeting<br>Information                                                                                                  | Faculty           | Available/<br>Capacity | Credits |
|--------|--------------|--------|-------------------------------------------|-------------------------|----------------------------------------------------------------------------------------------------|-------------------|------------------------|---------|
| R      | FALL<br>2009 | Open   | ENG-101-101<br>(0061239)<br>COMPOSITION I | MAIN<br>CAMPUS<br>SPFLD | 08/20/2009-<br>12/19/2009<br>LECTURE Monday,<br>Wednesday, Friday<br>07:00AM - 07:50AM,<br>NORMAN K.<br>MYERS, Room 117 | W.<br>FREEMAN     | 11 / 24                | 3.00    |
|        | FALL<br>2009 | Open   | ENG-101-102<br>(0061240)<br>COMPOSITION I | MAIN<br>CAMPUS<br>SPFLD | 08/20/2009-<br>12/19/2009<br>LECTURE Monday,<br>Wednesday, Friday<br>07:00AM - 07:50AM,<br>NORMAN K.<br>MYERS, Room 120 | PULLEY<br>MICHAEL | 20 / 24                | 3.00    |

8. Choose 'Register' from the dropdown menu and then click 'Submit' at the bottom of the page.

| RG Register<br>RM Remove Preferred Section                                                                                                    | FALL<br>2009 | ENG-101-101<br>(0061239)<br>COMPOSITION<br>] | MAIN<br>CAMPUS<br>SPFLD | 08/20/2009<br>12/19/2009<br>LECTURE<br>Monday,<br>Wednesdar<br>Friday<br>07:00AM -<br>07:50AM,<br>NORMAN I<br>MYERS,<br>Room 117 | W.<br>FREEMAN | 11 / 24 | 00      |
|----------------------------------------------------------------------------------------------------|--------------|----------------------------------------------|-------------------------|----------------------------------------------------------------------------------------------------|---------------|---------|---------|
| Drop Term Pass/<br>Audit Section Name and Title Location Meeting<br>Information   Image: Transmission of the section of the section of the s |              |                                              |                         |                                                                                                    |               |         | Credits |

9. Confirm registration and click 'OK' to view your schedule and billing information.

## **Registration Results** The following request(s) have been processed: nfirmation that you have fully registered in the cou Section Name Location Meeting Information Faculty Credits CEUs and litle AMPUS 08:00AM-08:50AM AN K. MYERS, Here are all of the sections for which you are currently registered: Term Pass/ Fail/ Audit Meeting Information Section Name and Title Location Faculty Credits CEUs ou are not currently registered for Ozarks Technical Community College Term Status Section Name and Title Location Meeting Information Faculty Credits CEUs [] OK

- 10. Make necessary payment arrangements by your payment deadline as noted on your current semester payment flyer found in your folder:
  - a. Pay in full
  - or
  - b. Sign up for "My Pay My Way"

Failure to make payment arrangements by the deadline will result in your class schedule being deleted with no financial obligation to the student.

## **Helpful Hints**

- 1. You may change your schedule with no financial repercussion until the first day of classes for the current semester.
- 2. Once the semester begins each drop transaction will assess a \$10 fee.
- You *cannot* drop or clear your schedule of **all** classes online; this action must occur in person inside Student Services.
- If you do need to modify your schedule, return to MyOTC, click on 'AccessOTC' and 'Register and Drop Sections' at the bottom left of your screen.
- A quick view of the college schedule can also be found by clicking on 'Schedules' on the OTC homepage <u>www.otc.edu</u>.

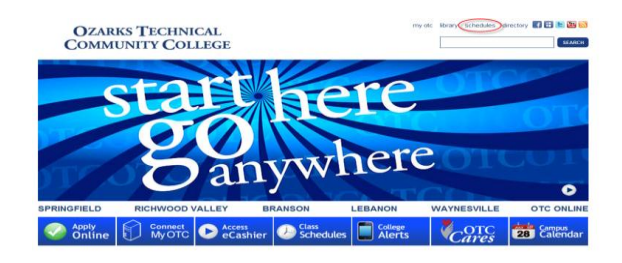